# NÁVOD K INSTALACI A POUŽITÍ

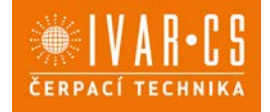

- 1) Výrobek: Webserver pro čerpadla DAB.ESYBOX DIVER/DTRON3
- 2) Typ:

# DAB.D.CONNECT-BOX2

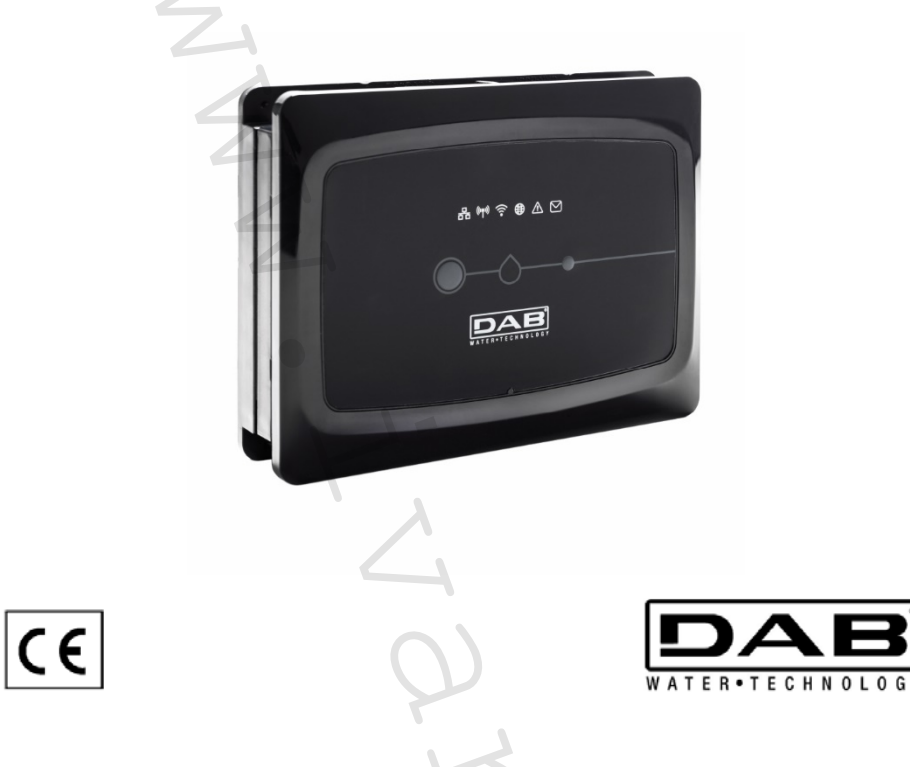

# 3) Upozornění:

- Společnost IVAR CS spol. s r.o. si vyhrazuje právo provádět v jakémkoliv momentu a bez předchozího upozornění změny technického nebo obchodního charakteru u výrobků, uvedených v tomto návodu.
- Vzhledem k dalšímu vývoji výrobků si vyhrazujeme právo provádět technické změny nebo vylepšení bez oznámení, odchylky mezi vyobrazeními výrobků jsou možné.
- Informace uvedené v tomto technickém sdělení nezbavují uživatele povinnosti dodržovat platné normativy a platné technické předpisy.
- Dokument je chráněn autorským právem. Takto založená práva, zvláště práva překladu, rozhlasového vysílání, reprodukce fotomechanikou, nebo podobnou cestou a uložení v zařízení na zpracování dat zůstávají vyhrazena.
- Za tiskové chyby nebo chybné údaje nepřebíráme žádnou zodpovědnost.

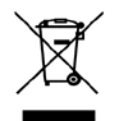

LIKVIDACE ELEKTRICKÝCH A ELEKTRONICKÝCH ZAŘÍZENÍ se řídí zákonem o výrobcích s ukončenou životností č. 542/2020 Sb. Tento symbol označuje, že s výrobkem nemá být nakládáno jako s domovním odpadem. Výrobek by měl být předán na sběrné místo, určené pro takováto elektrická zařízení.

| OBSAH                                                         |            |
|---------------------------------------------------------------|------------|
| 1. TECHNICKÉ CHARAKTERISTIKY                                  | 12         |
| 2. SYMBOLY                                                    | 12         |
| 3. UPOZORNĚNÍ                                                 | 13         |
| 3.1 Odborný personál                                          |            |
| 3.2 Bezpečnost                                                |            |
| 3.3 Odpovědnost                                               | 13         |
| 4. ÚVOD                                                       | 13         |
| 5. POŽADAVKY SYSTÉMU                                          | 13         |
| 5.1 Požadavky aplikace: Chytrý telefon                        | 13         |
| 5.2 Požadavky PC:                                             | 13         |
| 5.3 Síťové požadavky                                          | 13         |
| 5.4 Aktualizace firmwaru                                      | 13         |
| 5.5 Požadavky produktu DAB                                    | 13         |
| 6. OBSAH DODÁVKY                                              | 13         |
| 7. PANORAMATICKÉ VYOBRAZENÍ PRODUKTU                          | 14         |
| 7.1 Tlačítka                                                  | 14         |
| 7.2 LED kontrolky                                             | 14         |
| /.3 - Uvedení do provozu                                      | 14         |
| 7.3.1 Připojení přes WLAN (Wi-Fi)                             |            |
| 7.3.2 Rady pro správnou instalaci                             | 14         |
| 8. STAŽENÍ A INSTALACE APLIKACE                               | 14         |
| 9. REGISTRACE DO SERVISNIHO STREDISKA DAB                     | 15         |
| 10. POUZITI APLIKACE DCONNECT DAB                             | 15         |
| 11. NASTAVENI                                                 |            |
| 11.1 Mistni ovladani (KROK ZA KROKEM)                         |            |
| 11.2 - Dalkove ovladani                                       |            |
| 12. ΑΚΤUALIZACE DCONNECT BOX2                                 |            |
| 13. DALKOVE MONTTOROVANT A OVLADANT KOMPONENTO                | I <i>I</i> |
| 13.1 Moliikorovalii pres apiikaci                             | 17         |
| 13.2 Zilielia palaineuru pres aplikaci                        | 1/<br>10   |
| 13.5 Molillolovalii z webove aplikace                         | 10<br>10   |
| 13.5 Grafy                                                    | 10         |
| 13.6 Reporty                                                  | 20         |
| 13.7 Časová kontrola                                          | 20         |
| 14. PŘIPOJENÍ A NASTAVENÍ DAB PRODUKTŮ                        | 20         |
| 14.1 Připojení DCONNECT BOX2 pomocí ESYBOX                    |            |
| 1411 Esybox Undate (Sw 4 X verze)                             | 20         |
| 14.2 Přinciení DCONNECT BOX2 nomocí ESYBOX MINI3              | 21         |
| 14.2.1 Esybox Mini3 Update (Sw 1.X verze).                    |            |
| 14.3 Připojení DCONNECT BOX2 pomocí E.BOX                     |            |
| 14.4 Připojení DCONNECT BOX2 pomocí ESYBOX DIVER nebo DTRON3. |            |
| 15. VSTUPY/VÝSTUPY                                            |            |
| 15.1 DCONNECT BOX2 I/O                                        |            |
| 16. LICENCE                                                   | 22         |

#### 1. TECHNICKÉ CHARAKTERISTIKY

| Napájení                 | 100/240 VAC 50/60Hz                                                                               |
|--------------------------|---------------------------------------------------------------------------------------------------|
| Vestavěný adaptér        | Schuko, UK, AUS, USA (nema5 e nema6), Jižní Afrika a Argentina                                    |
| Stupeň krytí             | IP20                                                                                              |
| Internetové připojení    | • Wi-Fi: Podpora 802.11 b/g/n, WPA-PSK/WPA2-PSK šifrování. Frekvence 2.4 GHz                      |
| Montáž                   | nástěnná pomocí speciálních fixačních otvorů                                                      |
| Maximální počet zařízení | Maximální počet čerpadel, která mohou být řízena přes DConnect Box2 je až 4 (v závislosti na typu |
| Externí připojení I/O    | <ul> <li>1 opticky neizolovaný napěťový vstup</li> </ul>                                          |
|                          | <ul> <li>1 reléový výstup (24V 5A odporová zátěž)</li> </ul>                                      |

# 2. TLAČÍTKO

V návodu byly použity následující symboly:

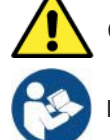

OBECNÉ OHROŽENÍ. Při nedodržení instrukcí může dojít k ohrožení zdraví osob či ke škodám na majetku.

Poznámky a všeobecné informace.

# 3. UPOZORNĚNÍ

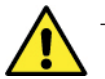

- Před započetím instalace si pečlivě pročtěte tento návod a také návody k dalším produktům, které budou přes DConnect Box2 připojeny.
- Instalace a provoz musí odpovídat bezpečnostním nařízením a zákonným požadavkům platným v zemi instalace produktu. Vše musí být provedeno odborným způsobem.
- Při nedodržení těchto bezpečnostních nařízení může dojít nejen k ohrožení osobní bezpečnosti a k poškození zařízení, ale uživatel také ztrácí právo na uplatnění záruky.

#### 3.1 Odborný personál

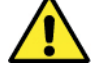

Instalaci by měl provádět odborně způsobilý technik s patřičnou kvalifikací, který vše provede v souladu s platnými zákonnými požadavky a normami.

Termínem odborný personál se rozumí osoby, které mají základní a odborné vzdělání, zkušenosti a znalosti norem, předpisů a opatření pro preventivní řešení, aby se předešlo pracovním nehodám, mají znalosti provozních podmínek a jsou autorizováni osobou zodpovědnou za bezpečnostní provoz zařízení k vykonání jakékoliv nutné činnosti a při jejím vykonávání dokáží předejít jakémukoliv nebezpečí. (IEC 60730).

#### 3.2 Bezpečnost

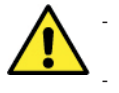

Použití tohoto zařízení je povoleno pouze za předpokladu, že elektrické zařízení odpovídá bezpečnostním opatřením platných norem v zemi, kde je instalované. Zkontrolujte, že DConnect Box2 nenese známky poškození.

Je bezpodmínečně nutné, aby byly všechny vodiče a kabely příslušenství správně vloženy do příslušných vyjímatelných svorek nebo určených zdířek.

Při nedodržení těchto upozornění může dojít k riziku ohrožení lidského zdraví či ke škodám na majetku a uživatel ztrácí právo na uplatnění záruky.

#### 3.3 Odpovědnost

Výrobce nenese odpovědnost za správný provoz elektročerpadel nebo příslušenství či za jakékoliv škody, které mohou tato zařízení způsobit v případě, že s nimi bylo neodborně manipulováno, byla upravována či provozována mimo doporučený pracovní rozsah či v rozporu s dalšími instrukcemi uvedenými v tomto návodu. Výrobce se zříká veškeré odpovědnosti za možné chyby v obsahu tohoto návodu vzniklé při tisku či kopírování. Výrobce si vyhrazuje právo na úpravy svých výrobků, které může považovat za nezbytné či užitečné, bez ovlivnění základních vlastností produktů.

#### 4. ÚVOD

DConnect Box2 je zařízení určené pro dálkové řízení kompatibilních produktů přes aplikaci.

DConnect Box2 byl navržen pro systémy řízení obytných budov (RBS), které obsahují až 4 čerpadla.

#### 5. POŽADAVKY SYSTÉMU

#### 5.1 Požadavky aplikace: Chytrý telefon

- Android  $\geq$  6 (APi level 23).
- iOS ≥ 12
- Přístup k internetu.

#### 5.2 PC požadavky

- Webový prohlížeč, který podporuje JavaScript (např. Microsoft Edge, Firefox, Google Chrome, Safari).
- Přístup k internetu.

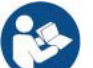

Microsoft© oznámil, že prohlížeč Internet Explorer 10 bude podporován pouze do ledna 2020. Z toho důvodu webová aplikace prohlížeč Internet Explorer nepodporuje.

#### 5.3 Síťové požadavky

- Aktivní a trvalé přímé připojení k internetu v místě instalace.
- Modem/Router WiFi.
- Dobrou kvalitu WiFi signálu a napájení v prostoru, kde je DConnect Box2 instalován.

#### **POZNÁMKA 1**: Pokud je WiFi signál slabý, doporučujeme použít Wifi Extender.

POZNÁMKA 2: Použití DHCP se doporučuje i v případě, že může být nastavená statická IP.

#### 5.4 Aktualizace firmwaru

Před uvedením DConnect Box2 do provozu se ujistěte, že je aktualizován na nejnovější dostupnou verzi softwaru.

Aktualizace zajišťují lepší využití služeb nabízených produktem.

Abyste z tohoto zařízení vytěžili maximum, doporučujeme si také projít online návod a zhlédnout ukázková videa. Všechny potřebné informace naleznete na dabpumps.cz nebo na: Internetofpumps.com/cs/

#### 5.5 Požadavky produktu DAB

Produkty DAB, které mají být řízeny službou DConnect (kde je to možné), musejí být aktualizovány na nejnovější verzi firmwaru.

#### 6. OBSAH DODÁVKY

- DCONNECT BOX2
- Napájecí kabel.
- El. konektory pro připojení Modbus, I/O.
- Rychlopříručka

**POZNÁMKA**: DConnect Box2 se prodává samostatně nebo jako součást dodávky produktu E.sybox Diver. Nahrazuje COM Box dodávaný společně s DTron3.

#### 7. VYOBRAZENÍ PRODUKTU

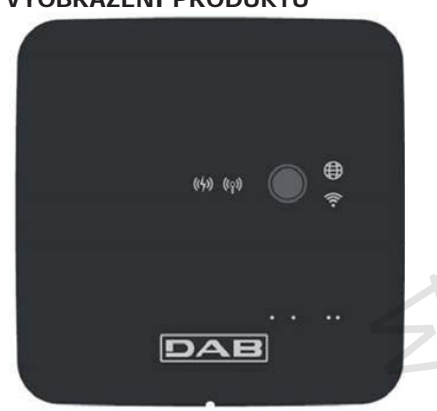

#### DCONNECT BOX2

Obrázek 1: Pohled na DConnect Box2 shora

## 7.1 Tlačítka

Na DConnect Box2 je jedno tlačítko. Použití tohoto tlačítka je vysvětleno přímo v průvodci v aplikaci DConnect DAB. Obecné informace:

- Při stisku tlačítka se všechny rozsvícené LED kontrolky zhasnou;
- Když je stisknuto po dobu 5 sekund, začne blikat modrá LED. Po uvolnění tlačítka se aktivuje Wi-Fi hotspot a obnoví se původní stav LED;
- když je tlačítko stisknuto po dobu 20 sekund, začne blikat pouze červená LED PLC (viz níže), a to až do okamžiku uvolnění tlačítka: poté se provede RESET všech WiFi sítí přiřazených k DConnect Box2.

#### 7.2 Varovné LED kontrolky

| Symbol           | Název LED                         | Popis                                                                                                    |
|------------------|-----------------------------------|----------------------------------------------------------------------------------------------------|
| ((( <b>p</b> ))) | Bezdrátový                        | Pokud svítí, signalizuje, že DConnect Box2 komunikuje s bezdrátově připojenými DAB zařízeními<br>(např. E.syline).<br>Pokud bliká, signalizuje, že právě probíhá párování s bezdrátově připojenými DAB zařízeními (např.<br>E.syline). Pokud je zhasnutá, signalizuje, že nejsou spárována žádná bezdrátově připojená DAB<br>zařízení (např. E.syline).                             |
| (((•             | WiFi                              | Když svítí, signalizuje, že je DConnect Box2 připojen přes WiFi k přístupovému bodu.<br>Pokud bliká, signalizuje, že je DConnect Box2 v režimu přístupového bodu, např. ve fázi prvotního<br>nastavení po podržení stisknutého tlačítka po dobu nejméně 5 sekund.<br>Pokud je zhasnutá, signalizuje to, že zařízení není připojeno k přístupovému bodu nebo že je WiFi<br>zakázaná. |
|                  | Servis. <b>střed</b> .<br>(Cloud) | Pokud svítí, DConnect Box2 je správně připojen k servisnímu centru DAB (Cloud).<br>Pokud je zhasnutá, DConnect Box2 se nemůže připojit k servisnímu centru DAB (Cloud). Zkontrolujte<br>internetové připojení.                                                                                                    |
| ((4))            | PLC                               | Pokud svítí, signalizuje to, že je aktivní PLC komunikace (např. Esybox Diver nebo DTRON3).<br>Pokud bliká, signalizuje to, že právě probíhá párování DConnect Box2 přes PLC.                                                                                                    |

Na DCONNECT BOX2 jsou další signalizační LED kontrolky, jak ukazuje *Obrázek 1*: v bezprostřední blízkosti určených vstupů, ke kterým se DAB produkty připojují a také poblíž portu I/O se nachází stavová LED kontrolka, která může:

#### 1. SVÍTIT:

ZELENĚ: stav OK
 ČERVENĚ: Chyba komunikace

# 2. BLIKAT:

- ZELENĚ: Probíhá komunikace.

#### 7.3 Zprovoznění

#### 7.3.1 Připojení přes WLAN (Wi-Fi)

- 1. Připojte DConnect Box2 k el. zásuvce prostřednictvím dodávaného kabelu. Během uvádění do provozu bliká LED kontrolka připojení k servisnímu středisku.
- 2. DConnect Box2 je připraven k použití po cca 90 sekundách.
- 3. Stáhněte si aplikaci DConnect DAB z Obchodu Google Play nebo App Store.
- 4. Postupujte dle instrukcí uvedených v aplikaci DConnect DAB.

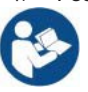

**Poznámka:** V místní Wi-Fi síti "DConnect Box2-xxxxx" vytvořené během nastavování DConnect Box2 chybí připojení k internetu. Vaše zařízení proto může být náhodně odpojeno. Pokud se tak stane, doporučujeme nastavení příslušné volby na vašem zařízení (chytrý telefon / tablet).

#### 7.3.2 Rady pro správnou instalaci

- Pokud chcete provést Wi-Fi připojení mezi DConnect Box2 a vaším Wi-Fi routerem, umístěte zařízení do pozice v blízkosti instalace pro co nejlepší příjem Wi-Fi signálu; v opačném případě můžete instalovat zesilovače Wi-Fi k posílení signálu přicházejícího od přístupového bodu, ty umístěte ideálně do středu mezi DConnect Box2 a nejbližší přístupový bod.
- Ujistěte se, že je dodržena dostatečná vzdálenost od potenciálních zdrojů rušení, jako jsou mikrovlny nebo elektrická zařízení s rozměrnými kovovými konstrukcemi.

#### 8. STAŽENÍ A INSTALACE APLIKACE

- Stáhněte si aplikaci DConnect DAB z Obchodu Google Play u zařízení Android nebo z AppStore u zařízení Apple.
- Po stažení se na obrazovce zařízení objeví ikona DConnect.
- K optimálnímu provozu aplikace je nutné přijmout podmínky použití a další potřebná povolení k přístupu do zařízení.

## ČESKY

K zajištění úspěšné registrace a instalace DConnect Box2 je nutné postupovat dle instrukcí uvedených v aplikaci DConnect DAB.

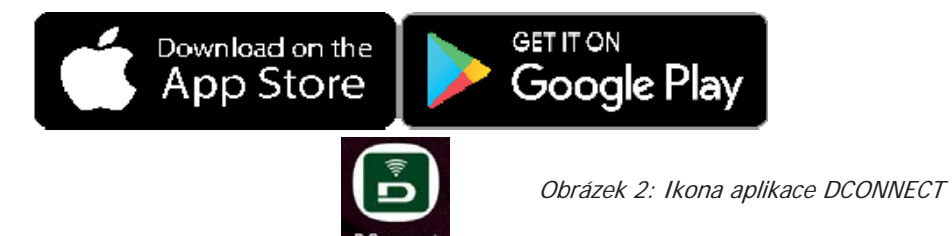

## 9. REGISTRACE DO SERVISNÍHO STŘEDISKA DAB

- 1. Pokud ještě nemáte účet v servisním středisku DAB, prosím zaregistrujte se kliknutím na "Registrovat". K tomu je třeba platná a aktivní emailová adresa.
- 2. Zadejte veškeré povinné údaje označené hvězdičkou.
- 3. Odsouhlaste podmínky ochrany soukromí a vyplňte požadované údaje.
- 4. Potvrď te vaši registraci kliknutím na "REGISTROVAT SE".

| 10:38 🐻 🖷 🛛 😽 🕏 ut à                  | 10:39 🖾 📾 🔹 🕸 👘                                                                                                    | 10:41 🗃 🖷 🔹 🕸 🕫                                                                                                    | 10:42 📓 暉 🛛 🔹 🕸       |
|---------------------------------------|----------------------------------------------------------------------------------------------------|----------------------------------------------------------------------------------------------------|-----------------------|
| $\langle \rangle$ x                   | < > x                                                                                                    | < > x                                                                                                    | < > ×                 |
|                                       | Registrati - Dati di<br>accesso                                                                                                    | Consenso al trattamento<br>dei dati<br>Leggi la normativa sulla Privacy                                                  | Provincia             |
|                                       | E-mail*                                                                                                    | relazione all'informativa che mi avete                                                                                   |                       |
|                                       | prova@gmail.com                                                                                                    | trattamento del miel dati personali da<br>parte Vostra, nonché il consenso alla<br>comunicazione dei dati stessi a terzi | Nazione               |
| E-mail                                | Tu sei*                                                                                                    | appartenenti alle categorie di soggetti<br>indicati                                                                      | Italy •               |
|                                       | Utente Finale<br>Professionista                                                                                                    | Per le finalità indicate al punto b), in                                                                                 | Telefono              |
| Password                              | Password*                                                                                                    | fornito, esprimo il consenso al<br>trattamento dei miei dati personali da<br>parte della vertra à riorda                 | +393456789            |
|                                       |                                                                                                    | parte della vossi a Adienda.                                                                                             |                       |
| Hal dimenticato la Password2 ACCEDI   | La password deve essere lunga almeno 8<br>caratteri, contenere almeno un numero, una<br>lettera maiuscola e una lettera minuscola. |                                                                                                    |                       |
|                                       | Conferma Password*                                                                                                    | Nome                                                                                                    | REGISTRATI            |
| · · · · · · · · · · · · · · · · · · · | ···· •                                                                                                    | Nomediprova                                                                                                    |                       |
|                                       |                                                                                                    | Cognome                                                                                                    |                       |
| REGISTRATI                            |                                                                                                    | Nomediprova                                                                                                    | Hai un account? Login |
| III D <                               | 111 0 <                                                                                                    |                                                                                                    | 111 0 <               |

Obrázek 3: Registrace do servisního střediska DAB

#### 10. POUŽITÍ APLIKACE DCONNECT DAB

Před spuštěním aplikace se ujistěte, že:

- Jste správně připojili DConnect Box2 a všechna zařízení, která mají být ovládána (viz příslušná sekce).
- Máte dobrý příjem Wi-Fi signálu.
- Při používání služby DConnect (Cloud) jste připojeni k internetu.
- Máte v chytrém telefonu/tabletu nainstalovanou aplikaci DConnect a jste zaregistrovaní v servisním středisku.

Aplikace DConnect DAB vám umožní nastavovat DConnect Box2 pro připojení k servisnímu středisku DAB a k dálkovému ovládání vašich systémů.

#### 11. NASTAVENÍ

#### 11.1 Místní ovládání (KROK ZA KROKEM)

DConnect Box2 nabízí možnost ovládat čerpadlo v režimu krok za krokem: váš chytrý telefon může být použit jako displej čerpadla. Připojení krok za krokem vyžaduje, aby byl uživatel v bezprostřední blízkosti DConnect Box2.

**POZNÁMKA**: U systémů jako je E.sybox Diver je zařízení DConnect Box2 pro nastavení a ovládání tohoto čerpadla naprosto nezbytné, protože se jedná o ponorná čerpadla bez displeje.

Klikněte na OKNO v aplikaci, jak ukazuje následující obrázek a nastavte místní ovládání. Touto funkcí je možné ovládat čerpadlo pomocí DConnect Box2. Ve skutečnosti je toto převedeno do WiFi HotSpotu (název sítě DConnectBox2-xxxxx, kde xxxxx představuje poslední číslice výrobního čísla). Uživatel se musí přes svůj chytrý telefon připojit k HotSpotu a poté může ovládat čerpadla připojená k DConnect Box2. K dokončení nastavení si pečlivě prostudujte návod a postupujte dle instrukcí v aplikaci. V místním ovládání není možné mít přístup k funkcím DConnect Cloud službě, protože tam chybí připojení k servisnímu středisku DAB.

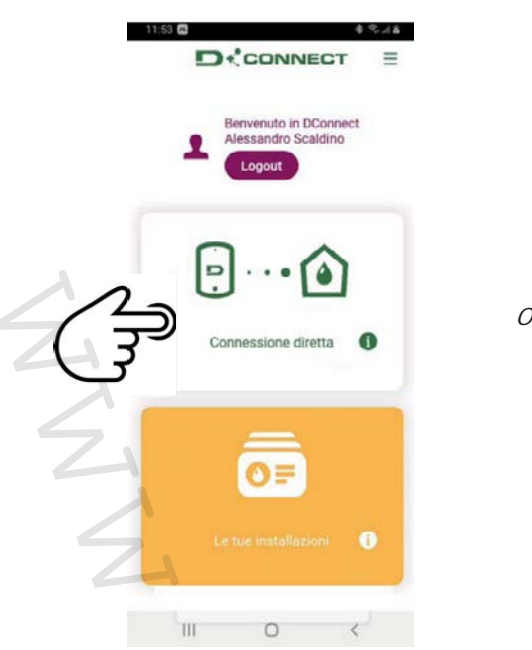

Obrázek 4: Aplikace DConnect

#### 11.2 - Dálkové ovládání

První krok tohoto postupu je místní ovládání zařízení. Postupujte dle instrukcí uvedených v předchozím odstavci "MÍSTNÍ OVLÁDÁNÍ (KROK ZA KROKEM).

Poté použijte tlačítko na obrázku 5 a obrázku 6 a zvolte WiFi síť, ke které se DConnect Box2 bude připojovat. Na telefonu zvolte síť "dconnectbox2-xxxx" znovu přes nastavení telefonu - WiFi.

Po nastavení WiFi budete muset umožnit službu DAB DConnect servisní středisko pomocí tlačítka na obrázku 7.

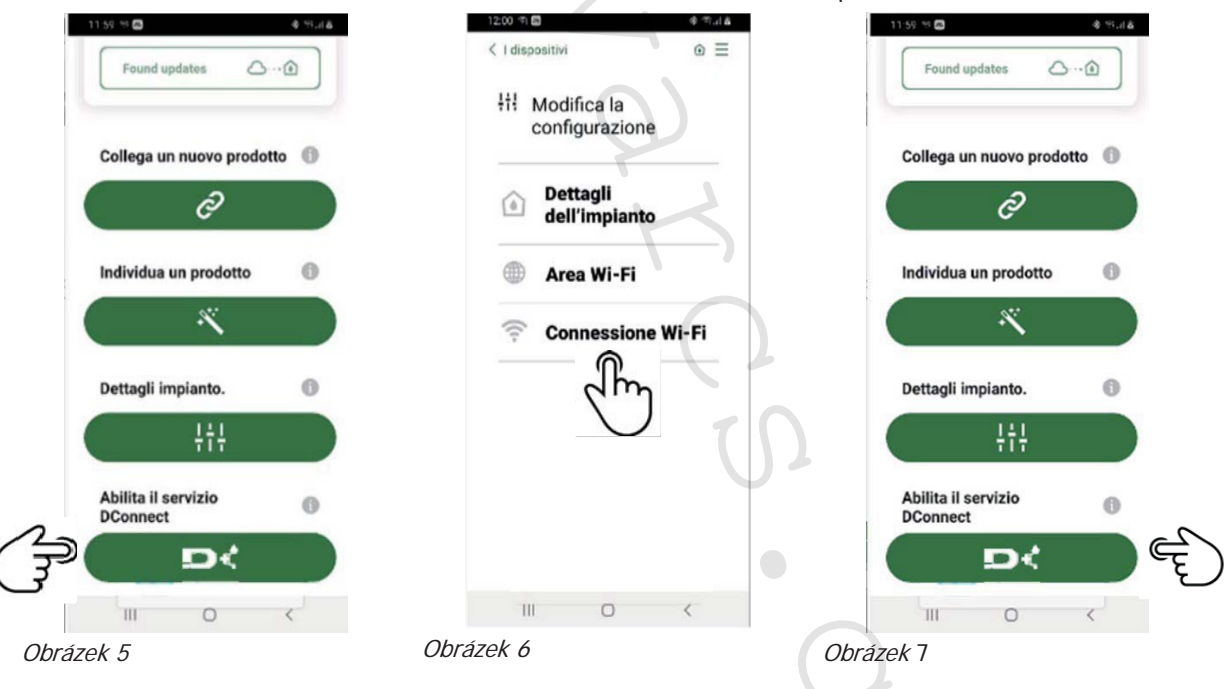

#### 12. AKTUALIZACE DCONNECT BOX2

Před připojením nového produktu k DConnect Box2 zkontrolujte, zda nejsou k dispozici nové aktualizace. Důrazně doporučujeme, aby byl DConnect Box2 vždy aktualizován na nejnovější aktualizaci.

Aktualizace se stahují z internetu (zkontrolujte váš tarif).

Aktualizace nainstalujte kliknutím a potvrzením "Aktualizovat nyní".

Aktualizace DConnect Box2 bude trvat přibližně 3 - 4 minuty.

Připojte čerpadla, a v případě potřeby je aktualizujte (viz příslušná sekce v tomto návodu).

4 8.44

# 13. DÁLKOVÉ MONITOROVÁNÍ A OVLÁDÁNÍ KOMPONENTU

## 13.1 Monitorování přes aplikaci

- Přes aplikaci je možné sledovat provozní stav již nastaveného komponentu systému: 14:34
- 1. Klikněte na požadovaný systém.
- 2. Klikněte na požadovaný komponent.
- 3. Zkontrolujte příslušné parametry.

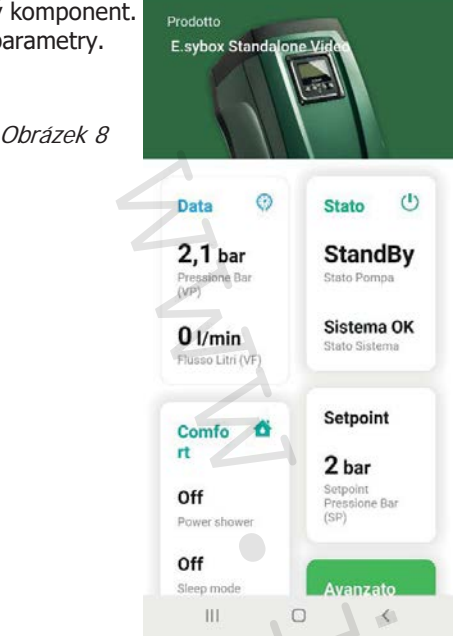

## 13.2 Změna parametrů přes aplikaci

Při změně parametru v dálkovém režimu postupujte následovně:

- 1. Klikněte na požadovaný systém.
- 2. Klikněte na požadovaný komponent.
- 3. Zvolte příslušný parametr a změňte jeho hodnotu.

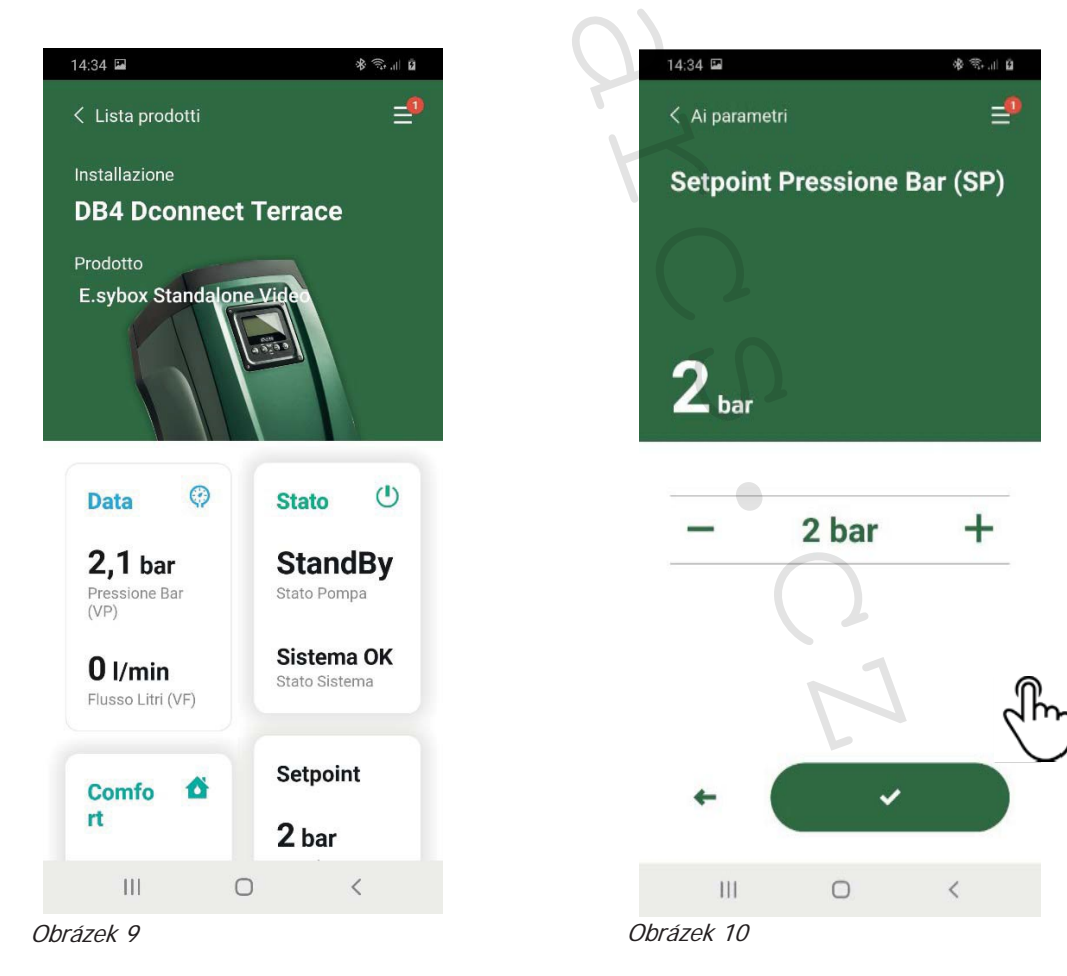

## 13.3 Monitorování z webové aplikace

- Přes webovou aplikaci je možné sledovat provozní stav již zadaného komponentu systému:
- 1. Klikněte na požadovaný systém.
- 2. Klikněte na požadovaný komponent.
- 3. Klikněte na lištu STAV pro zobrazení hlavních parametrů komponentu.

| NOME : E.SYB<br>DESCRIZIONE<br>SERIALE : XXX<br>Tempo tras | ox 💉<br>PRODOTTO : e.sybox 40/80<br>xx-xxxxx-xxxxx-xxxxxxxx<br>scorso dall'ultimo dato ricevuto <b>r</b> | ninore di 3m                     |                            |
|------------------------------------------------------------|----------------------------------------------------------------------------------------------------|----------------------------------|----------------------------|
| <u>j</u>                                                   |                                                                                                    |                                  |                            |
| STATO РОМРА                                                | STATO SISTEMA                                                                                            | PRESSIONE BAR (VP)               | POTENZA IN USCITA (PO)     |
| StandBy                                                    | System OK                                                                                                | 2.1 bar                          | 0 kW                       |
|                                                            | FLUSSO EROGATO TOTALE MC (FCT)                                                                           | FLUSSO EROGATO PARZIALE MC (FCP) | VELOCITÀ DI ROTAZIONE (RS) |
| 0 l/min                                                    | 47.751 mc                                                                                                | 47.751 mc                        | 0 rpm                      |
| CORRENTE DI FASE POMPA (C1)                                | TEMPERATURA DISSIPATORE C (TE)                                                                           | ORE DI LAVORO                    | Ore di Lavoro Pompa (HO)   |
|                                                            |                                                                                                    |                                  |                            |

Obrázek 11: Webová aplikace - Monitorování

#### 13.4 Změna parametrů přes webovou aplikaci.

Při změně parametru v dálkovém režimu postupujte následovně:

| 1. Klikněte na lištu Nastaven<br>NOME : E.SYBU<br>DESCRIZIONE<br>SERIALE : XXX<br>Tempo tras | I.<br>DX<br>PRODOTTO : e.sybox 40/80<br>XX-XXXX-XXXXX-XXXXXX<br>scorso dall'ultimo dato ricevuto minore | e di 3m                            |
|----------------------------------------------------------------------------------------------|----------------------------------------------------------------------------------------------------|------------------------------------|
|                                                                                              |                                                                                                    | Obrázek 12: Web aplikace - Ovládán |
| Stato                                                                                        |                                                                                                    |                                    |
| Stato Gruppo                                                                                 |                                                                                                    |                                    |
| Setpoint                                                                                     |                                                                                                    |                                    |
| SETPOINT PRESSIONE BAR (SP) 🖍                                                                | Pressione di Ripartenza (RP)                                                                            | N.                                 |

- 2. Klikněte na parametr, který má být upraven a změňte jeho hodnotu kliknutím na:
- + pro zvýšení hodnoty,
- pro snížení hodnoty,
- 3. Potvrďte kliknutím na Enter a odešle se příkaz.

| Setpoint Regolazione<br>Valore attuale : 2 m | Min : 1 m | Max : 200 m | ×    |                               |
|----------------------------------------------|-----------|-------------|------|-------------------------------|
| -                                            | 2         |             | +    | brázek 13: Web - změna paramo |
|                                              |           |             | IVIA |                               |

# 13.5 Grafy

Je možné zobrazit chování parametrů každého produktu, který byl předtím přidán do systému:

- 1. Klikněte na menu Volby:
- 2. Klikněte na: 6 Grafico
- 3. Pro každý komponent systému zvolte parametry, které si přejete zobrazit:

| D.Connect Office           | DEMO |                      |                  |                             |                           | Mostra gra |
|----------------------------|------|----------------------|------------------|-----------------------------|---------------------------|------------|
|                            |      | Evoplus_Small_Ve     | er_2.10 - Evoplu | is Small DB4 R&D Demo RIGHT |                           |            |
| Slave Minimo ritardo Reply |      | Indirizzo Modbus     |                  | Modbus Baud Rate            | Modbus Bit Stop           | 2          |
| Modbus Bit Parità          |      | Tipo di Abilitazione |                  | Identify                    | Errore Stato Sistema      |            |
| Corrente Assorbita         |      | Giri Al Minuto       |                  | Potenza Istantanea          | Ore funzionamento Pompa   |            |
| Portata                    | V    | Flusso Stimato       | V                | Setpoint Regolazione        | Heatsink Temperature      |            |
| Temperatura Scheda         | 1    | Temperatura Liquido  | V                | Liquid Temperature 2        | Tensione di Alimentazione | 1          |

4. Klikněte na Zobrazit grafy.

Objeví se aktualizované grafy požadovaných parametrů. Kliknutím na rozbalovací nabídku menu můžete změnit časové rozpětí a zvolit si tu nejvhodnější hodnotu.

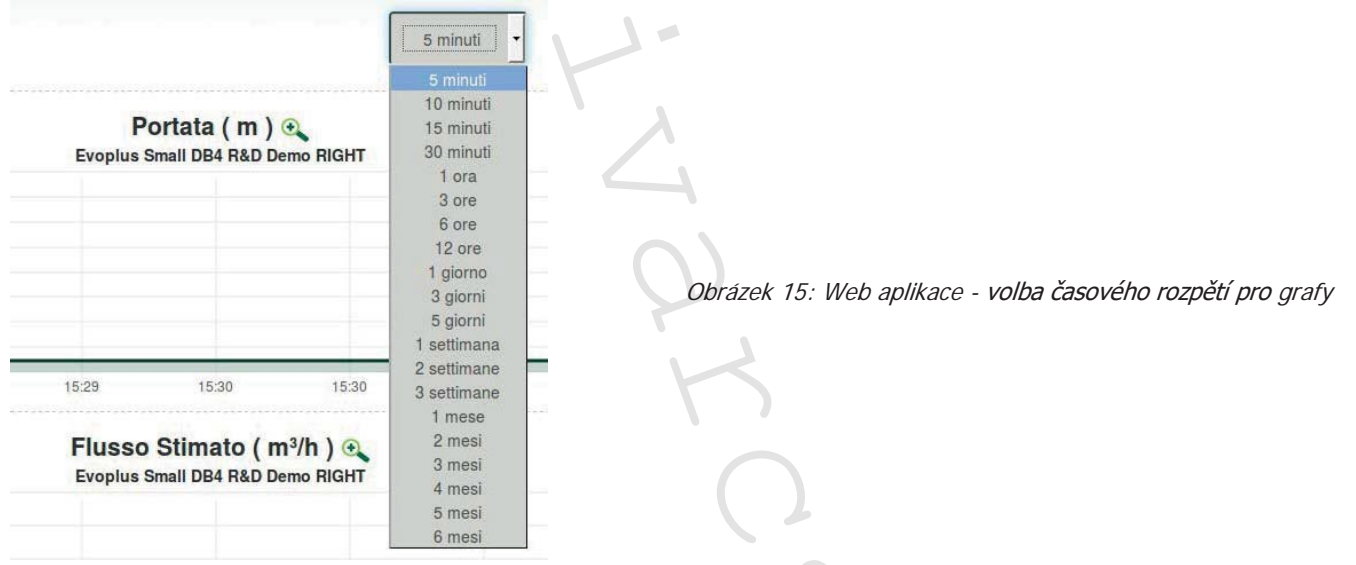

Kliknutím na šipky napravo nebo nalevo od grafu je možné se posouvat v čase před nebo za zvolený bod.

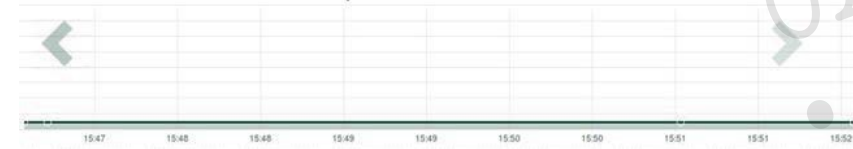

*Obrázek 16: Web aplikace - časové rozpětí pro grafy* 

Takto je možné zadat přesný čas, pro který si přejete provést analýzu chování určitého komponentu. Klikněte na pole datum/čas a zvolte z menu den a požadované časové rozpětí.

| 5 minuti                         | - 10/0 | 5/20 | 17 15 | 5:43 |       |     |     |       |              |
|----------------------------------|--------|------|-------|------|-------|-----|-----|-------|--------------|
|                                  |        | î.   |       | May  | y - 2 | 017 | •   |       |              |
| Portata (m)                      | Sun    | Mon  | Tue   | Wed  | Thu   | Fri | Sat | 15:45 |              |
| Evonius Small DB4 B&D Demo BIGHT | 30     | 1    | 2     | 3    | 4     | 5   | 6   | 16:00 | 1            |
| topius onan DB4 nub bento marri  | 7      | 8    | 9     | 10   | 11    | 12  | 13  | 16:15 | Ŀ            |
|                                  | 14     | 15   | 16    | 17   | 18    | 19  | 20  | 16:30 |              |
|                                  | 21     | 22   | 23    | 24   | 25    | 26  | 27  | 16:45 |              |
|                                  | 28     | 29   | 30    | 31   | 1     | 2   | 3   | 17:00 | $\mathbb{Z}$ |
|                                  |        |      |       |      |       |     |     | -     |              |

Obrázek 17: Web aplikace - Volba data a času zobrazení grafu

# 13.6 Reporty

Lze také vytvořit report systému ve formátu PDF (bez možnosti úprav).

1. Klikněte na menu Volby:

2. Klikněte na:

3. Soubor můžete Otevřít nebo Uložit v cílové složce.

13.7 Časová kontrola

Je možné zobrazit historii systému v daném čase (datum a čas).

- 1. Klikněte na menu Volby:
- 2. Klikněte na: 🔬 Ispezione Temporale
- 3. Zvolte datum a čas. V případě potřeby použijte k procházení zvoleného časového intervalu
  - lištu.

| 05/02 | 2/202 | 20 15: | 24:*> | 0   |     |     |       | 27/02/2020 17:03:10            | 25/03/2020 16:24 |
|-------|-------|--------|-------|-----|-----|-----|-------|--------------------------------|------------------|
| 4.4   | ۴.    | Feb    | ruary | - 2 | 020 | •   | A     |                                |                  |
| Sun   | Mon   | Tue    | Wed   | Thu | Fri | Sat | 15:25 | Stato Pompa                    | StandBy          |
| 28    | 27    | 28     | 29    | 30  | 31  | 1   | 15:30 | Stato Sistema                  | System OK        |
| 2     | 3     | .4     | - 5   | 6   | 7   | 8   | 15:35 | Pressiona Bar (VP)             | 2.7 bar          |
| 9     | 10    | 11     | 12    | 13  | 14  | 15  | 15:40 | Potenza in uscita (PO)         | 0 kW             |
| 16    | 17    | 18     | 19    | 20  | 21  | 22  | 15:45 |                                |                  |
| 23    | 24    | 25     | 26    | 27  | 28  | 29  | 15:50 | Flusso Litri (VF)              | 0 l/min          |
|       |       |        |       |     |     |     | *     | Flusso Erogato Totale mc (FCt) | 41.936 mc        |
|       |       | _      | _     | _   | _   |     | _     |                                |                  |

*Obrázek 18: Web aplikace - Časová kontrola* 

# 14. PŘIPOJENÍ A NASTAVENÍ DAB PRODUKTŮ

# 14.1 Připojení DCONNECT BOX2 pomocí ESYBOX

Základní požadavky:

- Ujistěte se, že je produkt aktualizován na verzi softwaru (Sw) 5.X nebo vyšší (viz strana VE menu čerpadla); pokud má nižší verzi, např. "4.X", je třeba provést manuální aktualizaci.
- DConnect Box2, již aktualizovaný a připojený k napájení viz sekce Aktualizace DConnect Box2 v tomto návodu.
- Návod k produktu, který má být připojen.

**POZNÁMKA**: Pokud si přejete k DConnect Box2 připojit více Esybox čerpadel, **nejprve je nutné vytvořit skupinu** mezi čerpadly (viz návod k čerpadlu) a poté jedno z těchto čerpadel spárovat s DConnect Box2, jak je vysvětleno níže.

K propojení mezi Esybox a DConnect Box2 není třeba žádný kabel.

Aplikace poskytuje podrobný návod, jak spárovat čerpadlo s DConnect Box2. Pozorně si tento návod přečtěte a postupujte dle instrukcí v aplikaci.

# 14.1.1 Esybox aktualizace (Sw 4.X verze)

Aktualizaci čerpadel Esybox se starším softwarem je nutné provést, aby mohla být tato čerpadla rozpoznána a používána s DConnect Box2.

## Jedná se o speciální aktualizaci softwaru, proto ji doporučujeme provést krok za krokem na každém čerpadle zvlášť, přičemž během aktualizace jednoho čerpadla ponechte ostatní čerpadla ve skupině vypnutá.

Při první aktualizaci FW s DConnect Box2 je nutné postupovat dle průvodce v aplikaci. Při párování produktu postupujte dle instrukcí.

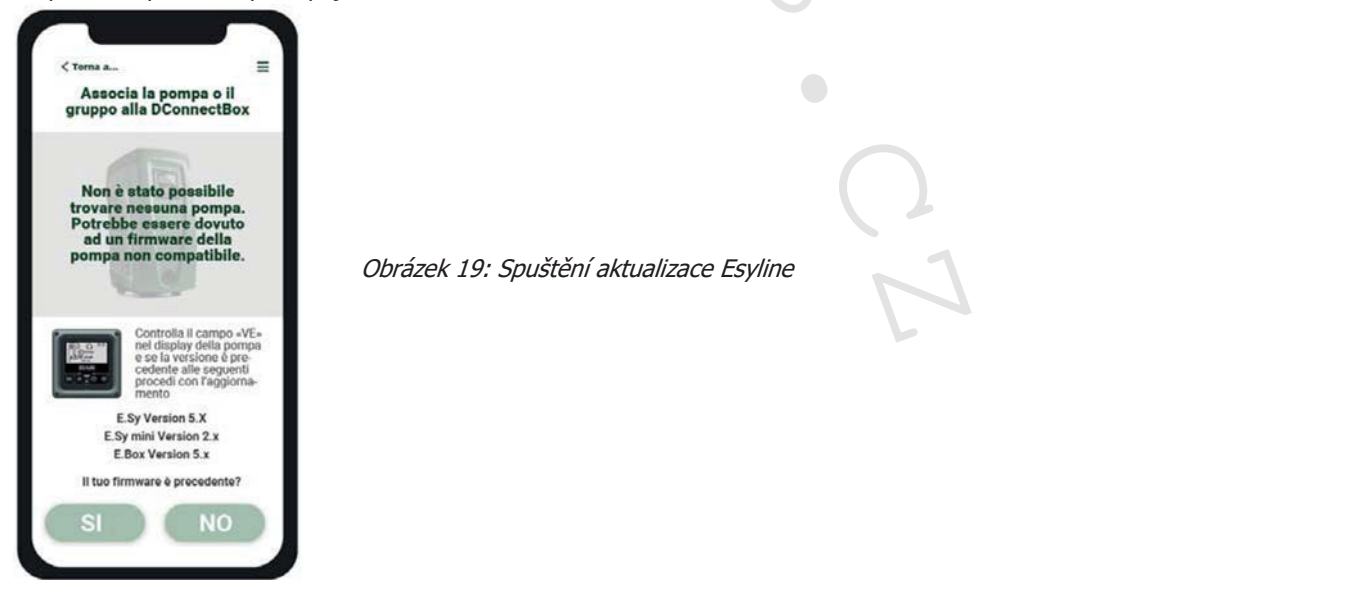

# 14.2 Připojení DCONNECT BOX2 pomocí ESYBOX MINI3

## Základní požadavky:

- Ujistěte se, že je produkt aktualizován na verzi softwaru (Sw) 2.X nebo vyšší (viz strana VE menu čerpadla); pokud má nižší verzi, např. "1.X", je nutné provést manuální aktualizaci, viz sekce "Příklad aktualizace Esybox mini3 (Sw 1.X nebo předchozí verze)" v tomto návodu.
- DConnect Box2, již aktualizovaný a připojený k napájení viz sekce Aktualizace DConnect Box2 v tomto návodu.
- Návod k produktu, který má být připojen.

K propojení mezi Esybox Mini3 a DConnect Box2 není třeba žádný kabel.

Aplikace poskytuje podrobný návod, jak spárovat čerpadlo s DConnect Box2. Pozorně si tento návod přečtěte a postupujte dle instrukcí v aplikaci.

#### 14.2.1 Aktualizace Esybox Mini3 (Sw 1.X verze)

Aktualizaci čerpadel Esybox se starším softwarem je nutné provést, aby mohla být tato čerpadla rozpoznána a používána s DConnect Box2.

#### Jedná se o speciální aktualizaci softwaru, proto ji doporučujeme provést krok za krokem na každém čerpadle zvlášť, přičemž během aktualizace jednoho čerpadla ponechte ostatní čerpadla ve skupině vypnutá.

Při první aktualizaci FW s DConnect Box2 je nutné postupovat dle průvodce v aplikaci.

Při párování produktu postupujte dle instrukcí. (viz Obrázek 14)

# 14.3 Připojení DCONNECT BOX2 pomocí E.BOX

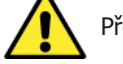

Před započetím této činnosti je nejprve nutné odpojit napájení a používat pouze doporučené kabely a příslušenství.

Základní požadavky:

- Vhodný USB kabel dostupný jako příslušenství produktu.
- Ujistěte se, že je daný produkt připraven pro DConnect a na krabici je příslušný symbol.
- Máte v chytrém telefonu/tabletu nainstalovanou aplikaci DConnect a jste zaregistrovaní v servisním středisku.
- Návod k produktu, který má být připojen.
- K propojení mezi E.BOX a DConnect Box2 je nutné použít vhodný kabel dostupný jako příslušenství.
- 1. Vložte jeden konec do konektoru na předním panelu E.Box.
- 2. Přichyťte příslušnou kabelovou svorku k tělu E.Box.
- 3. Vložte druhý konec kabelu s konektorem do USB portu na DConnect Box2.
- 4. Spusťte napájení.
- 5. Spusťte aplikaci DConnect DAB a pokračujte v nastavování produktu.

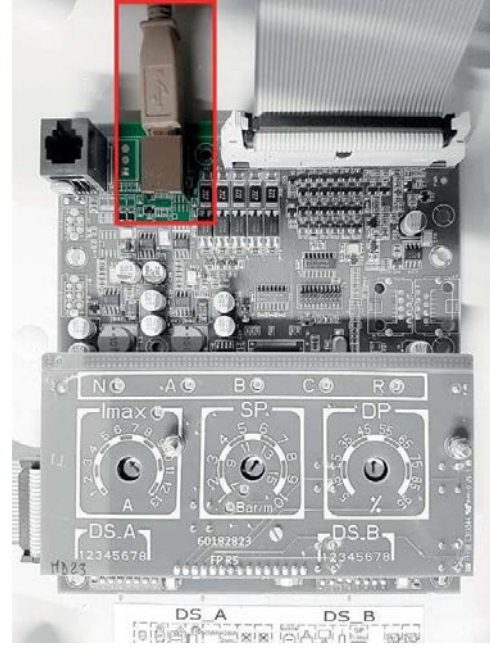

Obrázek 20: Připojení E.BOX s DCONNECT BOX/BOX2.

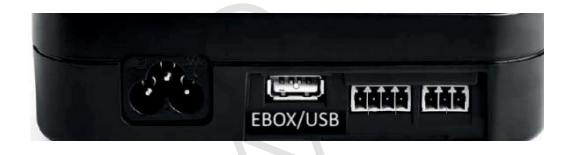

#### 14.4 Připojení DCONNECT BOX2 pomocí ESYBOX DIVER nebo DTRON3

Komunikace mezi DConnectBox2 a Esybox DIVER nebo DTRON3 probíhá přes technologii PLC (Power Line Communication): výměna dat probíhá přes napájecí vedení samotných zařízení. Viz návod k čerpadlu.

# 15. SKRYTÉ VSTUPY/VÝSTUPY 15.1 DCONNECT BOX2 I/O

Vstup: I1 Výstup: O1

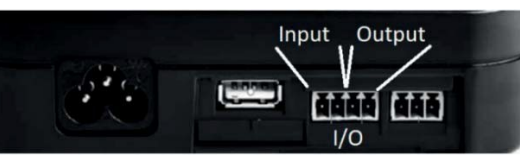

Obrázek 21: DCONNECT BOX2 VSTUP/VÝSTUP

| I/O charakteristiky kontaktu   |                                     |  |  |  |  |  |
|--------------------------------|-------------------------------------|--|--|--|--|--|
| Minimální spínací napětí [V]   | 2                                   |  |  |  |  |  |
| Minimální vypínací napětí [V]  | 0.5                                 |  |  |  |  |  |
| Maximální přípustné napětí [V] | 10                                  |  |  |  |  |  |
| Odběr proudu při 12 V [mA]     | 0.5                                 |  |  |  |  |  |
| Dovolený průřez kabelu         | 0.205-3.31 [mm <sup>2</sup> ] 24-12 |  |  |  |  |  |
|                                |                                     |  |  |  |  |  |
| L/O also added at the stati    |                                     |  |  |  |  |  |

| I/O charakteristiky kontakt | u (OUT1)                            |
|-----------------------------|-------------------------------------|
| Kontakt                     | N.O. (bez proudu otevřeno)          |
| Max. přípustné napětí       | 24 V                                |
| Max. přípustný proud        | 5 A                                 |
| Dovolený průřez kabelu      | 0.205-3.31 [mm <sup>2</sup> ] 24-12 |

## 16. LICENCE

Prohlášení k DAB DConnect (Free Open Source Software)

Tento produkt obsahuje software s otevřeným zdrojovým kódem vyvinutý třetími stranami, včetně softwaru podléhajícího licencím GNU General Public.

Všechny potřebné informace a licence k tomuto softwaru naleznete na: <u>http://dconnect.dabpumps.com/GPL</u>

Software vydaný s licencí GPL / LGPL je distribuován BEZ JAKÉKOLI ZÁRUKY a podléhá autorským právům jednoho nebo více autorů. Níže jsou uvedeny bližší informace k podmínkám licencí GPL, LGPL, FOSS:

- GNU General Public License Version 2 (GPLv2.0).
- GNU Lesser General Public License Version 2.1 (LGPLv2.1).
- OPENSSL License and SSLeay license.
- ZPL Zope Public License Version 2.1.
- BSD 2-clause license.
- BSD 3-clause license.
- Apache License 2.0.
- MIT License v2.0.